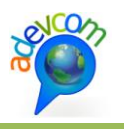

# Manual de Uso Público Plataforma Web SIGCRA

Usuario Público

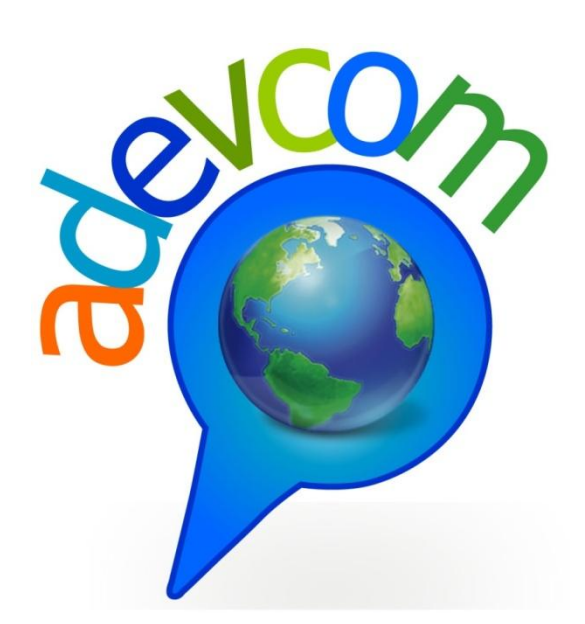

15 de septiembre del 2015

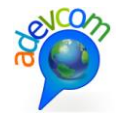

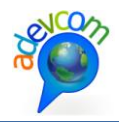

## 1. CONTENIDO

|    | 1     |                                        |
|----|-------|----------------------------------------|
| 1. | Со    | ntenido3                               |
| 2. | Fig   | uras                                   |
| 3. | Со    | ntexto del proyecto6                   |
|    | 3.1.  | ¿Qué es el SIT de Antofagasta?6        |
|    | 3.2.  | Objetivo General 6                     |
|    | 3.3.  | Objetivos Específicos                  |
| 4. | Us    | o de la plataforma7                    |
|    | 4.1.  | Acceso7                                |
|    | 4.2.  | Página principal                       |
|    | 4.3.  | Secciones de la página principal8      |
|    | 4.4.  | Imagen Institucional                   |
|    | 4.5.  | Imágenes Destacadas de la Región9      |
|    | 4.6.  | Menú principal9                        |
|    | 4.7.  | Acceso a módulos del sistema10         |
|    | 4.8.  | Contenidos Destacados                  |
|    | 4.9.  | Logos instituciones patrocinadoras11   |
|    | 4.10. | Footer                                 |
|    | 4.11. | ¿Qué es el SIT Antofagasta?12          |
|    | 4.12. | Visualizador de mapas13                |
|    | 4.13. | Estructura del visualizador de mapas13 |
|    | 1.    | Contenidos                             |
|    | 2.    | Herramientas15                         |
|    | 3.    | Mapa                                   |
|    | 4.14. | Región en Cifras25                     |
|    | 4.15. | Documentos y análisis27                |

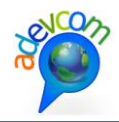

## 2. FIGURAS

| Figura 1 Ingreso al sistema                                | 7    |
|------------------------------------------------------------|------|
| Figura 2 Página principal                                  | 7    |
| Figura 3 Secciones de la página principal                  | 8    |
| Figura 4 Imagen institucional                              | 8    |
| Figura 5 Imágenes destacadas                               | 9    |
| Figura 6 Flechas de rotación manual de imágenes destacadas | 9    |
| Figura 7 Menú principal de sistema                         | 9    |
| Figura 8 Acceso a módulos de información de sistema        | . 10 |
| Figura 9 Contenidos destacados                             | . 11 |
| Figura 10 Logos institucionales patrocinadoras             | . 11 |
| Figura 11 Footer                                           | . 12 |
| Figura 12 Página: ¿Qué es el SIT Antofagasta?              | . 12 |
| Figura 13 Visualizador de mapas                            | . 13 |
| Figura 14 Estructura del visualizador de mapas             | . 13 |
| Figura 15 Estructura de visualizador de contenidos         | . 14 |
| Figura 16 Herramientas en el visualizador                  | . 15 |
| Figura 17 Mapas base                                       | . 16 |
| Figura 18 Herramienta mover                                | . 16 |
| Figura 19 Desactivar capas                                 | . 17 |
| Figura 20 Zoom a la zona                                   | . 17 |
| Figura 21 Ir al extent inicial                             | . 17 |
| Figura 22 Imprimir mapa                                    | . 17 |
| Figura 23 Medir área                                       | . 18 |
| Figura 24 Medir distancias                                 | . 18 |
| Figura 25 Donde estoy                                      | . 19 |
| Figura 26 Consulta por radio con capas activas             | . 19 |
| Figura 27 Resultado de consulta por radio                  | . 20 |
| Figura 28 Consulta por polígono con capas activas          | . 21 |
| Figura 29 Localizar punto                                  | . 21 |
| Figura 30 Descargar shape                                  | . 22 |
| Figura 31 Construir consulta en polígono                   | . 22 |
| Figura 32 Control de zoom en el mapa                       | . 23 |
| Figura 33 Mapa base                                        | . 23 |
| Figura 34 Modal en contenido de cartografía                | . 24 |
| Figura 35 Galería de imágenes                              | . 25 |
| Figura 36 Pantalla completa                                | . 25 |
| Figura 37 Región en cifras                                 | . 26 |
| Figura 38 Detalle de estadística                           | . 27 |
| Figura 39 Documentos y análisis                            | . 28 |

ADEVCOM LTDA.. - Holanda 100, of 704, Providencia, Santiago - contacto@adevcom.cl - www.adevcom.cl

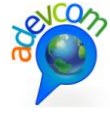

| Figura 40 Detalles de e | estadística | <br>29 |
|-------------------------|-------------|--------|

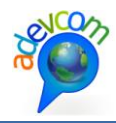

## **3. CONTEXTO DEL PROYECTO**

## 3.1. ¿QUÉ ES EL SIT DE ANTOFAGASTA?

El Instituto de Políticas Públicas de la Universidad Católica del Norte está desarrollando el Sistema de Información Geoespacial para la Competitividad Regional de Antofagasta, proyecto financiado por el Fondo de Innovación para la Competitividad del Gobierno Regional de Antofagasta (FIC-R-2014), comenzando en enero de 2015 hasta diciembre de 2016.

Es un Sistema de Información Territorial SIT, cuya finalidad es poner a disposición de los actores locales, información útil, actualizada y georreferenciada sobre los recursos del territorio, las empresas, su localización, los eslabonamientos productivos, las instituciones vinculadas al fomento productivo, las infraestructuras y equipamientos, entre otros, apoyado en herramientas SIG, con la finalidad de contribuir a mejorar la competitividad territorial y fortalecer la identidad del territorio.

## **3.2. OBJETIVO GENERAL**

Diseñar e implementar un Sistema de Información Territorial para la Región de Antofagasta que contribuya a mejorar la competitividad de la región, a construir la identidad de la misma y sea un insumo para la definición de las Políticas Públicas.

## **3.3. OBJETIVOS ESPECÍFICOS**

O.E.1: Constituir un equipo de profesionales expertos, que ayude a diseñar, junto a las instituciones de la Región, un sistema de captación, procesamiento y mantenimiento de la información, que facilite la toma de decisiones.

O.E.2: Construir, recopilar y ordenar información útil sobre las principales actividades productivas de la región, promoviendo la circulación y la transparencia de la información relevante.

O.E.3: Diseñar y poner en funcionamiento una herramienta informática en internet para presentar la información georreferenciada, la cual estará alojada en la UCN.

O.E.4: Capacitar y sensibilizar a los actores públicos y privados regionales y comunales de la importancia de contar con este tipo de herramientas para mejorar las políticas públicas, a través del manejo del sistema.

O.E.5: Diseñar y establecer mecanismos para el mantenimiento y mejora del SIT que garanticen su sostenibilidad una vez finalizado el aporte económico del proyecto.

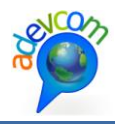

## 4. USO DE LA PLATAFORMA

## **4.1. ACCESO**

Para acceder a la plataforma usted debe ingresar la URL: http://sitantofagasta.cl en su navegador de internet.

| 🖉 SIT Antofagasta                          | ×                         |
|--------------------------------------------|---------------------------|
| $\leftarrow \rightarrow \bigcirc \Uparrow$ | http://sitantofagasta.cl/ |

#### Figura 1 Ingreso al sistema

## 4.2. PÁGINA PRINCIPAL

Una vez ingresada la URL, el sistema desplegará la página principal del o home, la cual contiene los accesos a las distintas dimensiones de contenidos que entrega la plataforma.

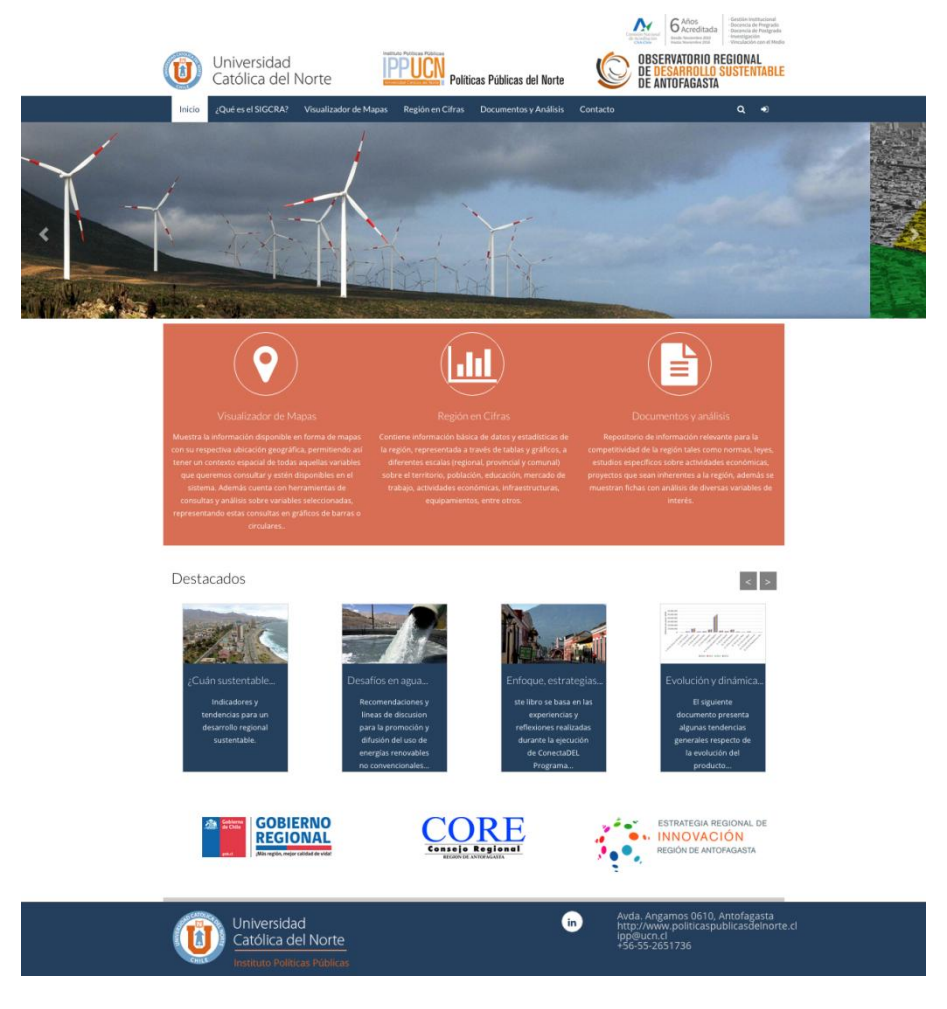

Figura 2 Página principal

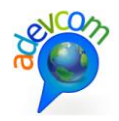

## **4.3. SECCIONES DE LA PÁGINA PRINCIPAL**

La página principal entrega los contenidos mediante secciones, donde cada una apunta a objetivos complementarios, de acuerdo a como se presenta en la siguiente figura.

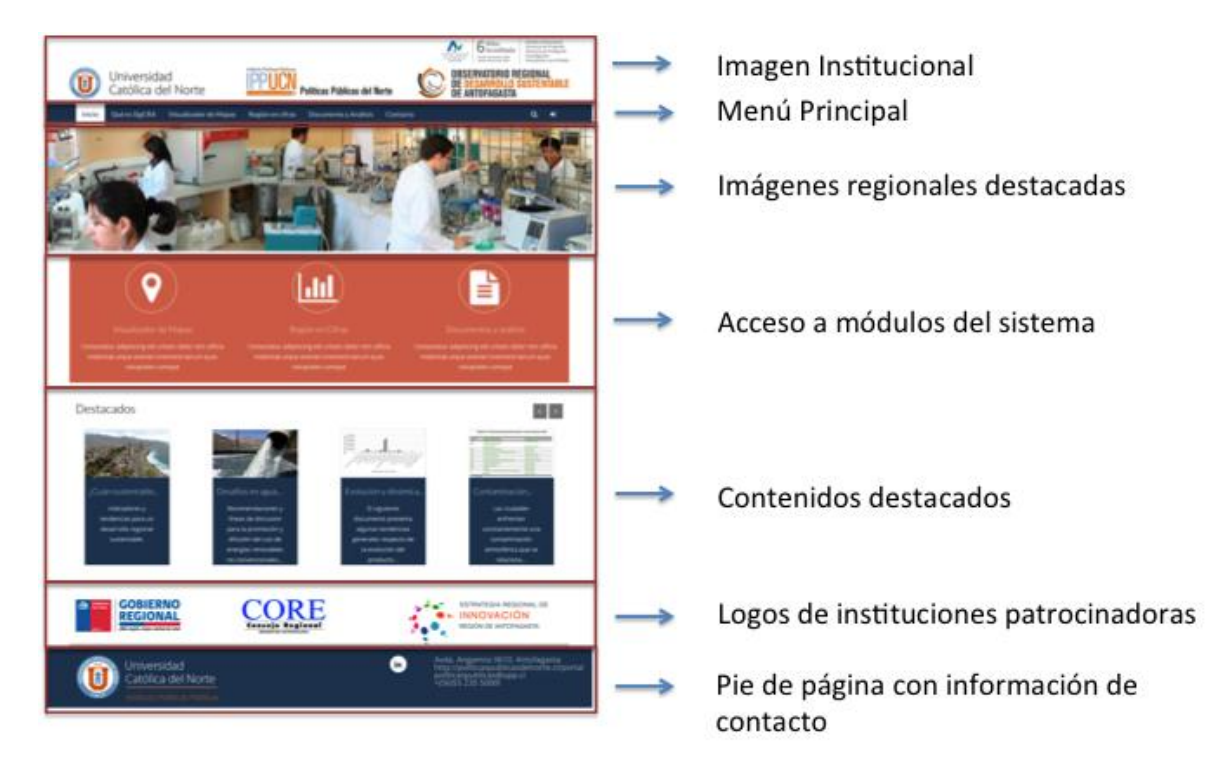

Figura 3 Secciones de la página principal

## **4.4. IMAGEN INSTITUCIONAL**

Esta sección contiene los logotipos que identifican la organización creadora del proyecto y su dependencia administrativa, siendo estos la Universidad Católica del Norte, el Instituto de Políticas Públicas, y el Observatorio Regional de Desarrollo Sustentable de Antofagasta.

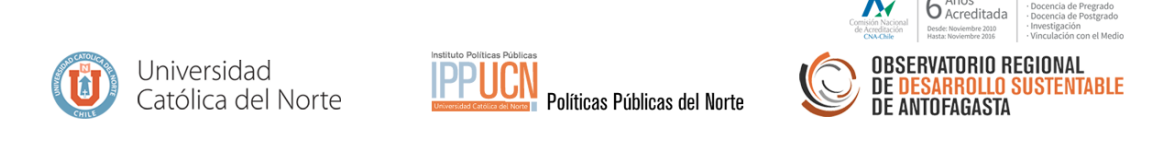

#### Figura 4 Imagen institucional

Adicionalmente existe un logotipo en la esquina superior derecha, que destaca la calidad de acreditación con la que cuenta la universidad ante el Consejo Nacional de Acreditación.

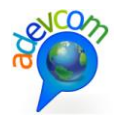

## 4.5. IMÁGENES DESTACADAS DE LA REGIÓN

Esta sección está enfocada en presentar aspectos innovadores de las actividades productivas de la región, generando identidad y destacando aspectos relevantes que serán modificados durante la vida del proyecto.

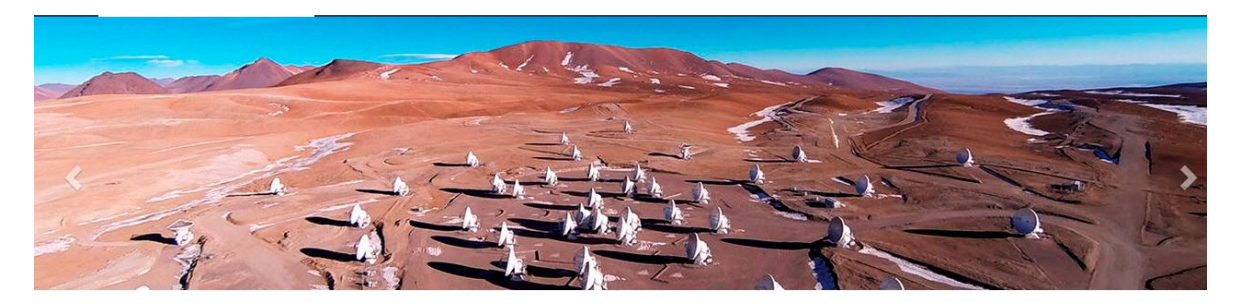

Figura 5 Imágenes destacadas

Las imágenes se rotarán automáticamente por el sistema, no obstante pueden ser seleccionadas manualmente mediante el uso de las flechas que se encuentran a ambos costados de la sección.

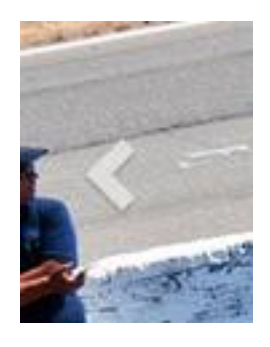

Figura 6 Flechas de rotación manual de imágenes destacadas

## 4.6. MENÚ PRINCIPAL

Esta sección estará presente en toda la navegación del sistema, permitiendo acceder o saltar entre los contenidos cada vez que el usuario lo estime conveniente.

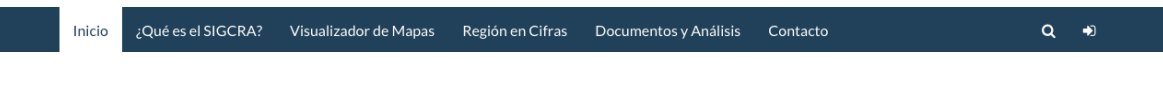

Figura 7 Menú principal de sistema

Las opciones del menú principal son:

- Inicio: Permite cargar la página principal del sistema
- ¿Qué es el SIT Antofagasta?: Accede a la descripción formal del proyecto
- Visualizador de Mapas: Carga el módulo visualizador de información en formato de cartografía digital

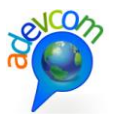

- Región en Cifras: Carga en módulo que despliega información estadística en formato de tablas y gráficos.
- Documentos y Análisis: Carga el módulo de documentos y análisis de especialistas.
- Contacto: Muestra la información de contacto de la organización creadora y administradora del proyecto.
- Ícono de Búsquedas: Permite buscar contenidos de manera generalizada en el sitio.
- Ícono de Accedo: Permite a los colaboradores del proyecto acceder a las herramientas de administración de contenidos.

## 4.7. ACCESO A MÓDULOS DEL SISTEMA

Esta acción presenta las tres principales dimensiones de información, permitiendo acceder a cada uno de los módulos creados para el sistema. Estos son:

- Visualizador de Mapas
- Región en Cifras
- Documentos y Análisis

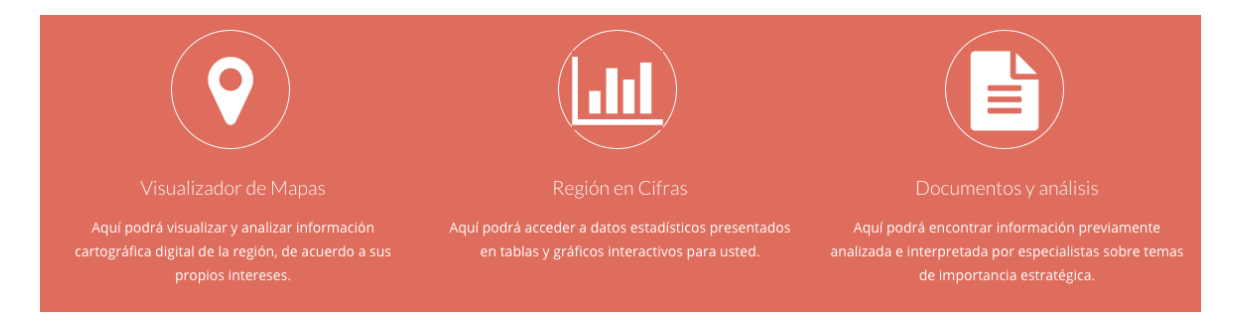

Figura 8 Acceso a módulos de información de sistema

Para utilizar esta sección, usted debe hacer click o tap, según el dispositivo que utilice, sobre el módulo que desee utilizar y el sistema lo redirigirá de manera automática a las herramientas y contenidos correspondientes.

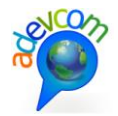

< >

## **4.8. CONTENIDOS DESTACADOS**

Esta sección presenta contenidos destacados por la administración del proyecto, siendo estos de origen cartográfico, documental o estadístico.

Destacados

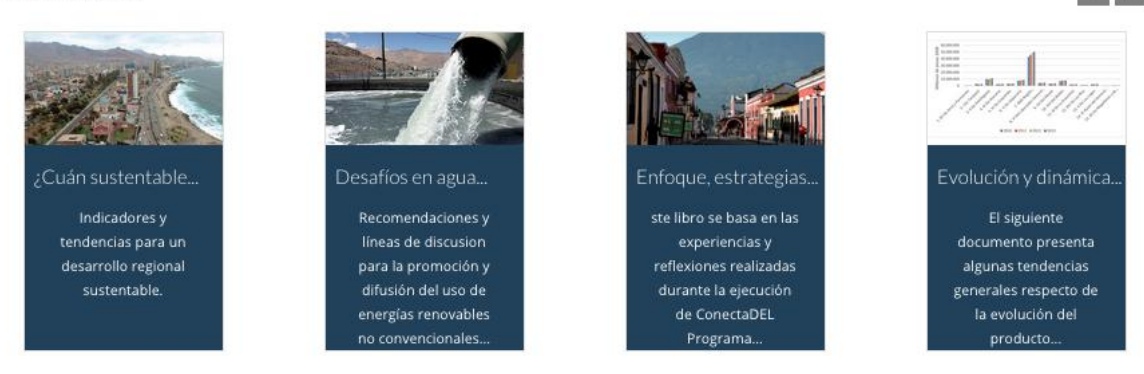

#### Figura 9 Contenidos destacados

Para utilizar esta sección, usted debe hacer click o tap, según el dispositivo que utilice, sobre el contenido que desee explorar y el sistema lo redirigirá de manera automática al detalle de la información solicitada, en el formato o módulo correspondiente.

## 4.9. LOGOS INSTITUCIONES PATROCINADORAS

Esta sección muestra los logotipos de las instituciones patrocinadoras del proyecto.

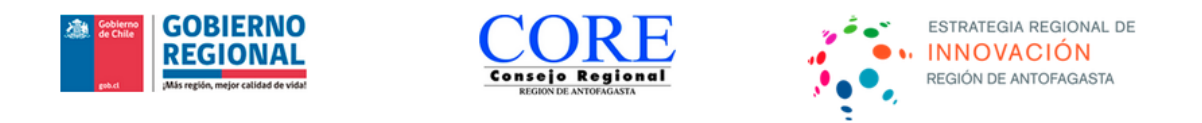

Figura 10 Logos institucionales patrocinadoras

Las instituciones patrocinadoras son:

- Gobierno Regional de Antofagasta
- CONSEJO REGIONAL
- Estrategia Regional de Innovación de la Región de Antofagasta

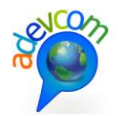

## 4.10. **FOOTER**

Esta sección contiene información de contacto de la administración del proyecto.

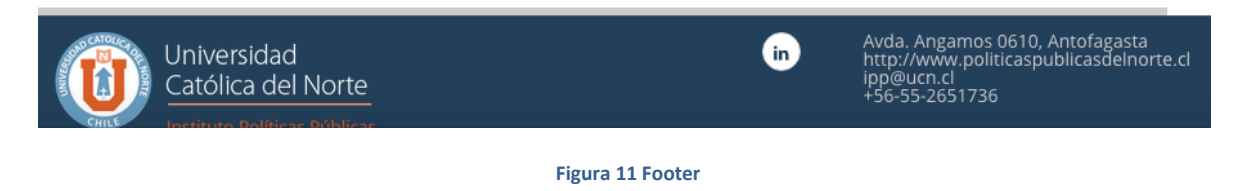

## 4.11. ¿QUÉ ES EL SIT ANTOFAGASTA?

Como se ha indicado, esta página debe ser cargada desde el menú principal del sitio. En ella ud. podrá encontrar información de contexto acerca del proyecto y sus objetivos.

|        | Universidad<br>Católica del Nort | e Instituto Politicas<br>Decementos Conceptos | Publicas<br>CN<br>Políticas Pú | blicas del Norte      |          | SERVATOR<br>DESARRO<br>ANTOFAGA | IO REGIONAI<br>LLO SUSTEN<br>ISTA | ion el Medio |  |
|--------|----------------------------------|-----------------------------------------------|--------------------------------|-----------------------|----------|---------------------------------|-----------------------------------|--------------|--|
| Inicio | ¿Qué es el SIT Antofagasta?      | Visualizador de Mapas                         | Región en Cifras               | Documentos y Análisis | Contacto | Ayuda                           | ۹                                 | +)           |  |
| a la   | and a second                     |                                               |                                |                       |          | -                               |                                   |              |  |

#### ¿Que es el SIT Antofagasta?

El Instituto de Políticas Públicas de la Universidad Católica del Norte está desarrollando el Sistema de Información Geoespacial para la Competitividad Regional de Antofagasta, proyecto financiado por el Fondo de Innovación para la Competitividad del Gobierno Regional de Antofagasta (FIC-R-2014), comenzando en enero de 2015 hasta diciembre de 2016.

Es un Sistema de Información Territorial SIT, cuya finalidad es poner a disposición de los actores locales, información útil, actualizada y georeferenciada sobre los recursos del territorio, las empresas, su localización, los eslabonamientos productivos, las instituciones vinculadas al fomento productivo, las infraestructuras y equipamientos, entre otros, apoyado en herramientas SIG, con la finalidad de contribuir a mejorar la competitividad territorial y fortalecer la identidad del territorio

#### **OBJETIVO GENERAL**

Diseñar e implementar un Sistema de Información Territorial para la Región de Antofagasta que contribuya a mejorar la competitividad de la región, a construir la identidad de la misma y sea un insumo para la definición de las Políticas Públicas.

#### **OBJETIVOS ESPECÍFICOS**

O.E.1: Constituir un equipo de profesionales expertos, que ayude a diseñar, junto a las instituciones de la Región, un sistema de captación, procesamiento y mantenimiento de la información, que facilite la toma de decisiones.

O.E.2: Construir, recopilar y ordenar información útil sobre las principales actividades productivas de la región, promoviendo la circulación y la transparencia de la información relevante.

O.E.3: Diseñar y poner en funcionamiento una herramienta informática en internet para presentar la información georeferenciada, la cual estará alojada en la UCN.

O.E.4: Capacitar y sensibilizar a los actores públicos y privados regionales y comunales de la importancia de contar con este tipo de herramientas para mejorar las políticas públicas, a través del manejo del sistema.

O.E.5: Diseñar y establecer mecanismos para el mantenimiento y mejora del SIT que garanticen su sostenibilidad una vez finalizado el aporte económico del proyecto.

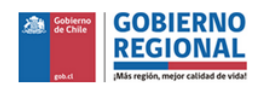

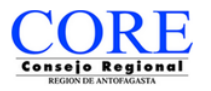

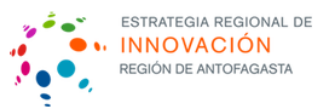

Figura 12 Página: ¿Qué es el SIT Antofagasta?

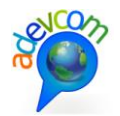

## 4.12. VISUALIZADOR DE MAPAS

Para acceder a éste módulo se debe seleccionar desde el menú principal o desde el acceso a módulos del home.

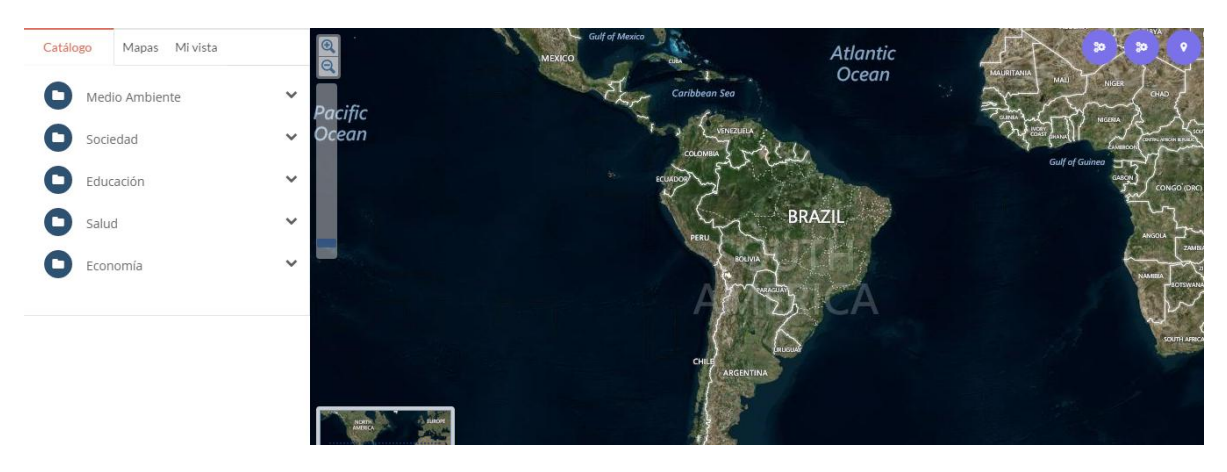

Figura 13 Visualizador de mapas

## 4.13. ESTRUCTURA DEL VISUALIZADOR DE MAPAS

Este módulo está compuesto de tres secciones cuyo objetivo conjunto es la navegación y exploración de contenidos presentados a partir de cartografía digital.

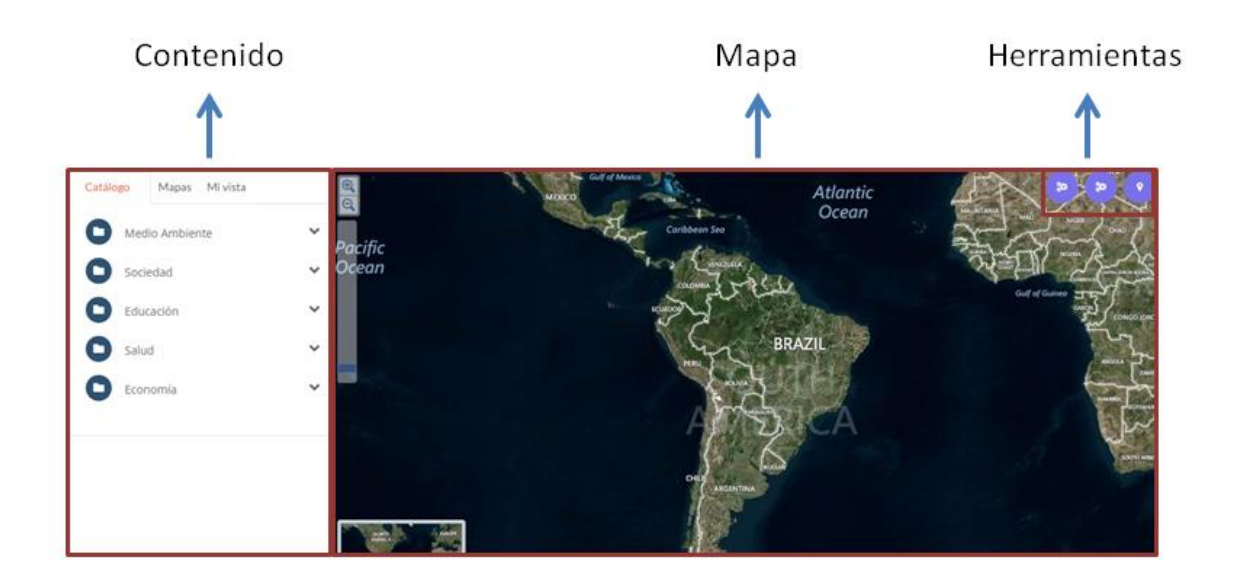

#### Figura 14 Estructura del visualizador de mapas

## **1. CONTENIDOS**

La sección de contenidos permite desplegar las capas de cartografía digital que han sido subidas a la plataforma por un administrador o un colaborador del proyecto. Éstas se encuentran agrupadas en tres niveles de jerarquía. Tema -> Subtema -> Capa o layer.

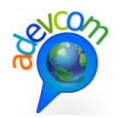

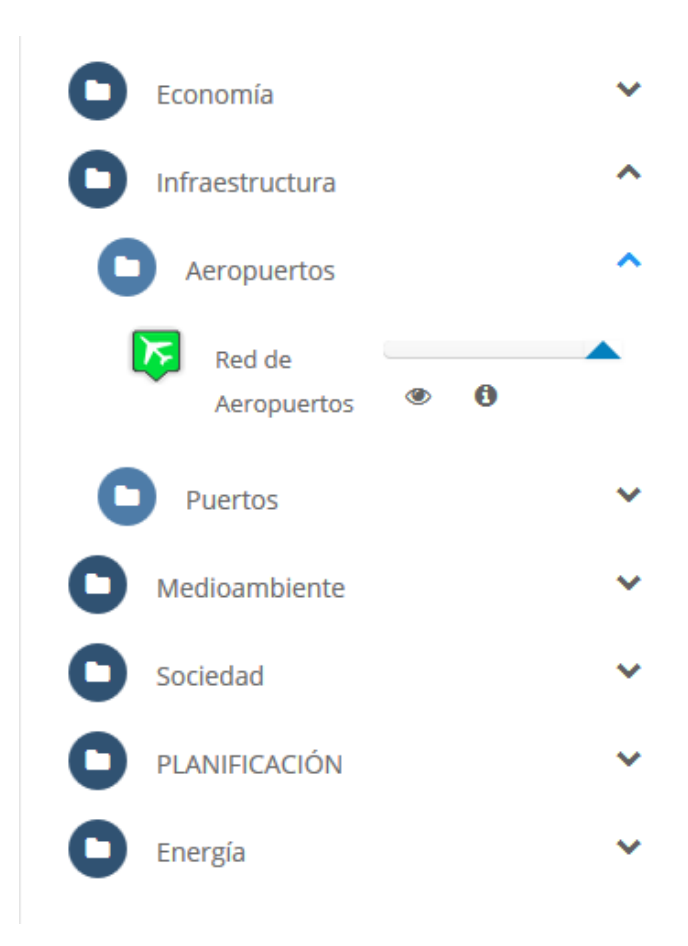

Figura 15 Estructura de visualizador de contenidos

Como se observa en la figura el tema aparece al inicio y alineado a la izquierda, acompañado de un a signo de flecha hacia abajo (V) que al presionarlo permite expandir y contraer sus contenidos anidados. En el ejemplo es "Infraestructura".

El subtema se observa a continuación y corresponde a un agrupador de mayor detalle; aparece acompañado por una carpeta que al ser presionada expande y contrae sus contenidos anidados. En el ejemplo corresponde a "Aeropuertos"

Las capas o layer corresponden a la cartografía digital la cual está acompañada de un símbolo de ojo que al ser presionado despliega o enciende la capa de cartografía sobre la sección mapa. Cuando una capa se encuentra apagada el ojo aparece en color gris. Cuando la capa se encuentra encendida, el ojo aparece en color azul.

Al costado izquierdo de la capa, se ubica la simbología con la que los elementos cartográficos son desplegados en el mapa. Finalmente abajo del nombre que recibe la capa, hay una ícono que se desliza hacia la izquierda y hacia la derecha permitiendo controlar la transparencia de los elementos geográficos en el mapa.

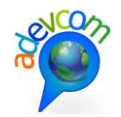

## 2. HERRAMIENTAS

Esta sección contiene un conjunto de herramientas simples que apoyan la navegación y las consultas de análisis del visualizador.

Al hacer click en los botones . Y Se despliegan las herramientas hacia abajo. Al volver a hacer click, las herramientas se esconden nuevamente.

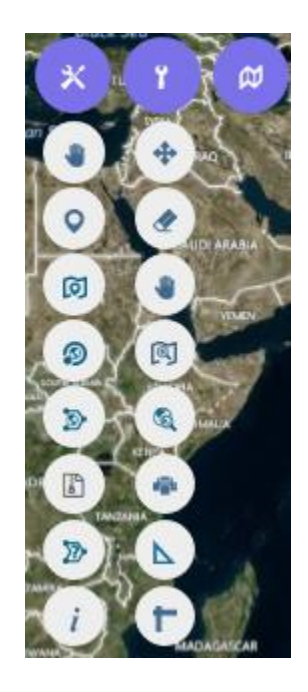

Figura 16 Herramientas en el visualizador

Las herramientas son:

 Cambio de mapa base: Corresponde a un modal que aparece al presionar el botón de mapa base, donde podrá seleccionar la cartografía base a utilizar en el sitio, sobre la cual se desplegará el resto de los contenidos propios de la plataforma. Dichos mapas son servicios abiertos de cobertura mundial, donde colabora una gran cantidad de personas en una lógica de croud sourcing, por lo tanto su actualización es permanente y mantiene altos estándares de calidad.

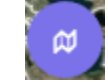

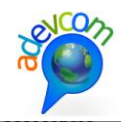

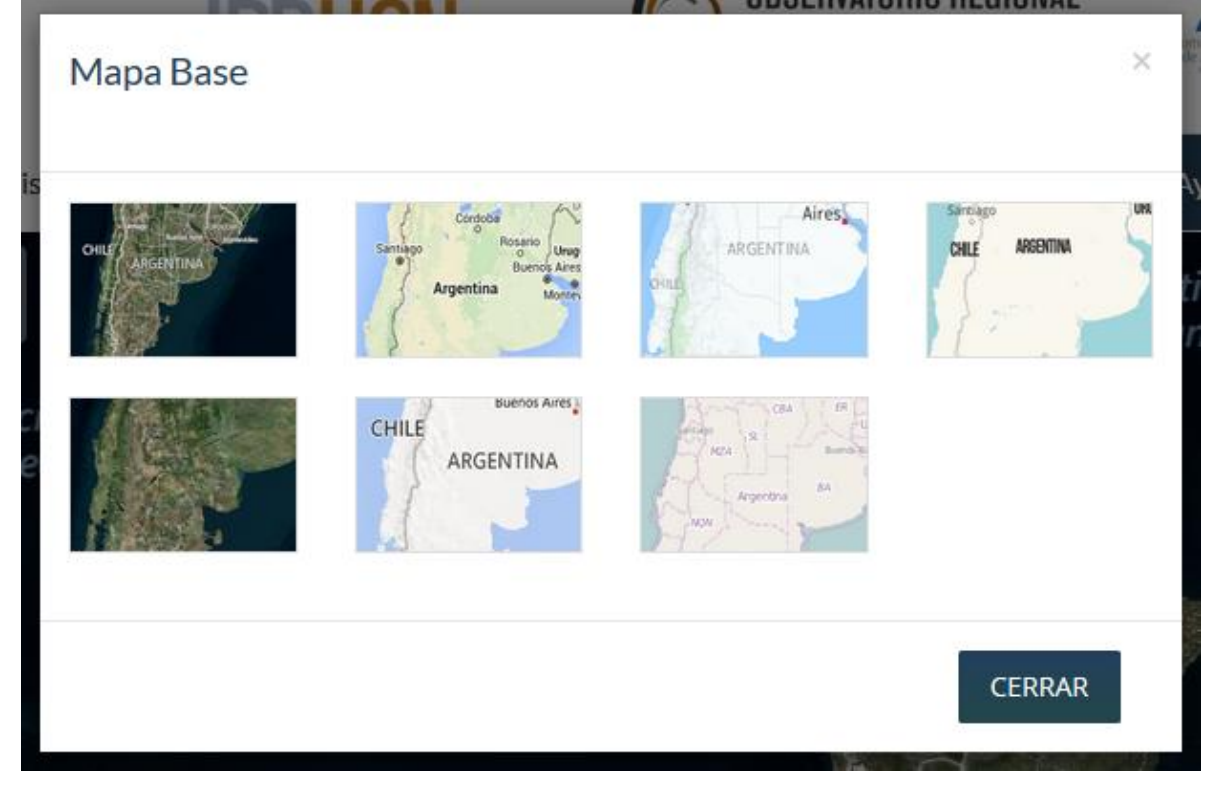

#### Figura 17 Mapas base

 Mover: Esta herramienta al ser seleccionada permite arrastrar el mapa con el mouse o con el dedo según el dispositivo con el que se navegue, facilitando la ubicación del sector geográfico que se desea analizar.

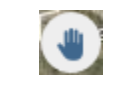

Figura 18 Herramienta mover

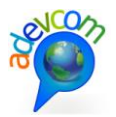

- Desactivar capas: esta herramienta desactiva todas las capas que se encuentran prendidas en el mapa.

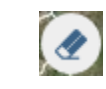

#### Figura 19 Desactivar capas

 Zoom a una zona: Esta herramienta permite dibujar un cuadrado con el mouse y el sistema ejecutará un acercamiento sobre la zona seleccionada. Para ello debe seleccionar la herramienta, hacer click en el mapa y sin soltar el botón de click arrastrar para que el sistema dibuje el cuadrado referido de forma automática.

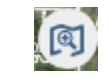

#### Figura 20 Zoom a la zona

 Ir a extent inicial: Esta herramienta permite volver a la posición en el mapa y el nivel de zoom iniciales configurados para el visualizador de mapas, con solo hacer click sobre el botón.

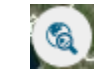

#### Figura 21 Ir al extent inicial

 Imprimir mapa: Esta herramienta permite imprimir el mapa, en formato de salida de tamaño carta, con solo hacer click sobre el botón. Esto abre una nueva ventana, en la que se deben usar las herramientas de impresión del navegador para imprimir por una impresora, crear un archivo PDF, o imprimirla en otro formato configurado en el equipo.

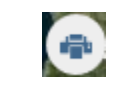

#### Figura 22 Imprimir mapa

 Medir área: Esta herramienta permite medir un área sobre cualquier sector del territorio deseado. Para ello se debe seleccionar la herramienta, hacer un click sobre el mapa y luego mover el mouse y realizar tantos click como sean necesarios para construir la figura que representa la zona deseada. Finalmente se debe realizar doble click y el sistema desplegará el resultado en una ventana modal.

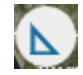

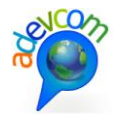

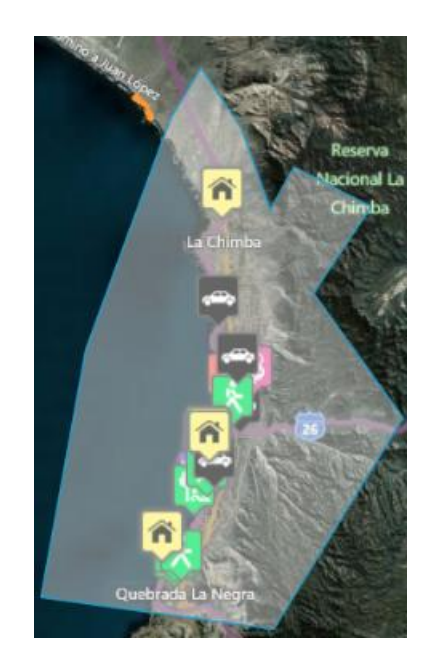

Figura 23 Medir área

 - Medir distancia: Esta herramienta permite medir distancias lineales. Para ello se debe seleccionar la herramienta, hacer un click sobre el mapa y luego mover el mouse y realizar tantos click como sean necesarios para construir los segmentos que representen el trazado deseado. Finalmente se debe realizar doble click y el sistema desplegará el resultado en una ventana modal.

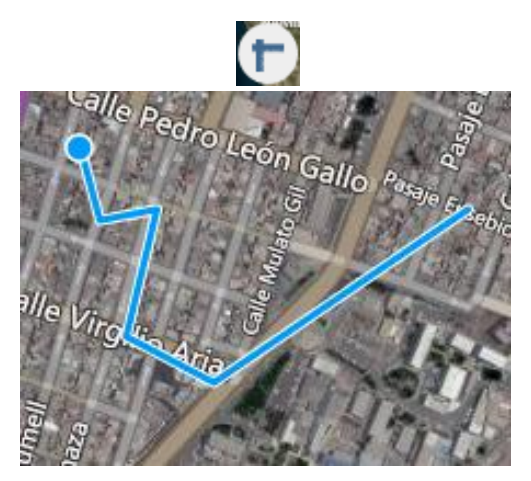

Figura 24 Medir distancias

 Donde estoy: esta herramienta permite que el sistema detecte su ubicación actual utilizando para ello sus parámetros de conexión. Para usar la herramienta, esta debe ser seleccionada y el sistema le advertirá que se desea acceder a su ubicación; ud. puede

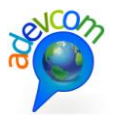

aceptar o rechazar. En caso de tener una respuesta positiva, el sistema moverá el mapa y dejará su ubicación al centro de la cartografía.

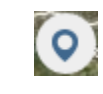

#### Figura 25 Donde estoy

Consulta por radio con capas activas: esta herramienta permite buscar información de las capas activas según un radio determinado por el usuario. Para ello luego de seleccionar la herramienta se debe hacer un click o tap en el mapa que marcará el centro de la circunferencia sobre la que se consulta. A continuación se debe desplazar el mouse para que el radio se amplíe y finalmente hacer un segundo click. El sistema levantará una ventana modal indicado los resultados encontrados a partir de un gráfico de torta que mostrará la distribución porcentual de los prestadores encontrados en el radio, y tipificados según su actividad. Ud. puede seleccionar también desde el mismo gráfico el área que sea de su interés y el sistema desplegará un listado con los prestadores que corresponden al área indicada.

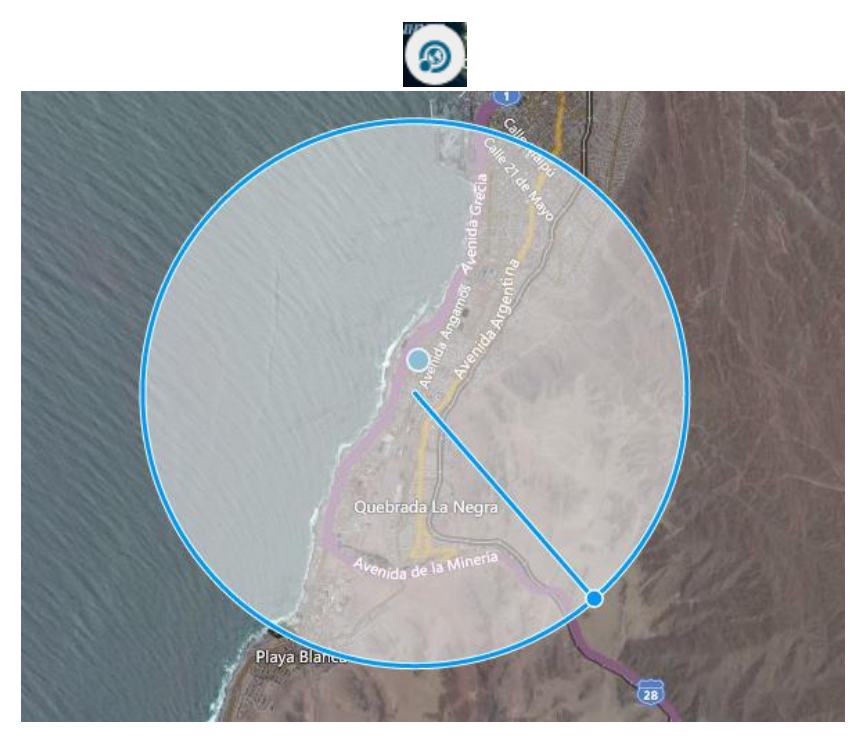

Figura 26 Consulta por radio con capas activas

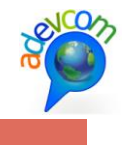

### Información de Consulta

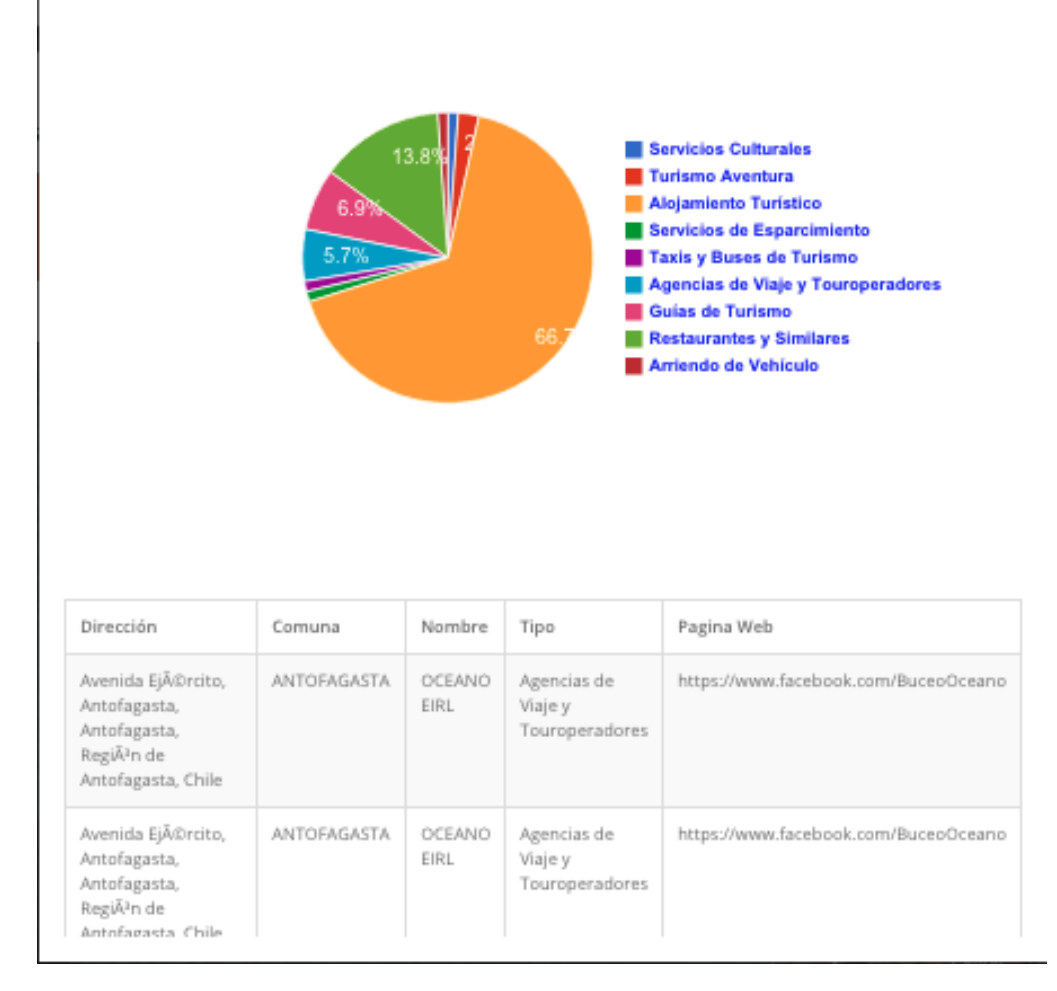

#### Figura 27 Resultado de consulta por radio

Consulta por polígono con capas activas: esta herramienta permite buscar información de las capas activas según un área determinada por el usuario. Para ello luego de seleccionar la herramienta se debe hacer un click o tap en el mapa que marcará el primer vértice del polígono, para luego por medio de más click sobre el mapa marcar el resto de los vértices, hasta llegar al último que cierra el polígono haciendo doble click en el mapa. El sistema levantará una ventana modal indicado los resultados encontrados a partir de un gráfico de torta que mostrará la distribución porcentual de la información disponible en las capas activas encontrados en el área. Ud. puede seleccionar también desde el mismo gráfico el área que sea de su interés y el sistema desplegará un listado con los la información

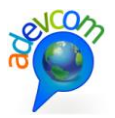

disponible en la capa. Esta selección del área y el formato de resultado es similar a "consulta por radio".

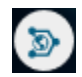

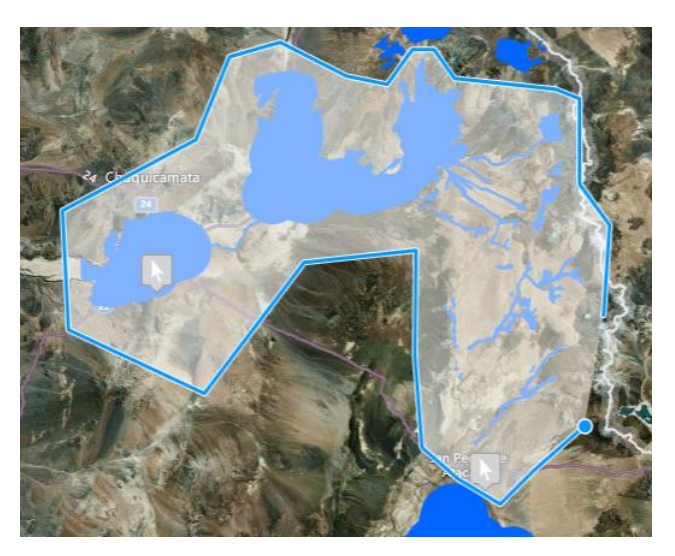

Figura 28 Consulta por polígono con capas activas

- Localizar punto: Esta herramienta permite centrar el mapa en unas coordenadas específicas. Para ello debe ingresar las coordenadas en un modal que se abrirá al hacer click en el botón de la herramienta, y luego pulsar el botón "ir a punto".

| Ø                                  |
|------------------------------------|
| Ingrese coordenadas del punto.     |
| -                                  |
| Sistema de coordenadas: EPSG:4326. |
| lr a punto                         |

Figura 29 Localizar punto

- Descargar Shape: Esta herramienta permite descargar una capa. Al pulsar el botón de la herramienta, despliega un modal con una lista de capas activas, de las cuales se selecciona una, y se pulsa el botón "DESCARGAR SHAPE".

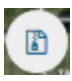

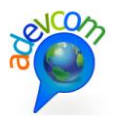

| Descargar en Shape           | ×               |
|------------------------------|-----------------|
| Bienes Nacionales Protegidos |                 |
| Acuíferos Protegidos         |                 |
|                              | DESCARGAR SHAPE |

#### Figura 30 Descargar shape

Construir consulta en polígono: Esta herramienta permite realizar consultas avanzadas sobre los objetos. Para ello luego de seleccionar la herramienta se debe hacer un click o tap en el mapa que marcará el primer vértice del polígono, para luego por medio de más click sobre el mapa marcar el resto de los vértices, hasta llegar al último que cierra el polígono haciendo doble click en el mapa. El sistema levantará una ventana modal con una lista de las capas activas, de las cuales se seleccionan 1 o más, y se selecciona uno de los campos, junto con el operador asignado y el valor del campo.

Se debe asignar un nombre a la consulta, porque una vez generada, se inserta dentro de "mi vista" y se puede prender y apagar los resultados. Los objetos que coincidan con las condiciones ingresadas, serán agregados al mapa, con el control de encendido y apagado en "mi vista".

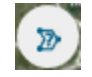

| Const  | ructor de c    | onsultas      |         | -                            |        | × |
|--------|----------------|---------------|---------|------------------------------|--------|---|
| Biene  | s nacionales d | ecreto DEX 15 | 24/29.1 | 2.2010 GENERAR C             | ONSULT | A |
|        | Bienes Nacio   | nales Protegi | dos     |                              |        |   |
| Activo | Campo          | Operador      |         | Valor                        |        | ^ |
|        | gid            | Igual a       | $\sim$  | 3                            | $\sim$ |   |
|        | region         | Igual a       | $\sim$  | Antofagasta                  | $\sim$ |   |
|        | nombre         | Igual a       | $\sim$  | Isla Santa Maria             | $\sim$ |   |
|        | descripcio     | Igual a       | $\sim$  | Bienes Nacionales Protegidos | $\sim$ |   |
|        | decreto_bn     | Igual a       | $\sim$  | DEX 1524/29.12.2010          | $\sim$ |   |
|        | shape_star     | Igual a       | $\sim$  | 0.000583949692756            | $\sim$ |   |
|        | shape_stle     | Igual a       | $\sim$  | 0.205648236442               | $\sim$ | ~ |
|        | Acuíferos Pro  | otegidos      |         |                              |        |   |
|        |                |               |         | GENERAR C                    | ONSULT | A |

Figura 31 Construir consulta en polígono

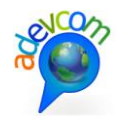

## **3. MAPA**

La sección mapa es el lugar del visualizado donde se despliegan los contenidos activados desde la sección de contenidos y donde operan las herramientas de navegación de la plataforma. Está compuesto por:

- Barra de Zoom: permite que el usuario desplace la barra para controla el acercamiento o alejamiento a una zona geográfica en el mapa. Posee además los controles de más menos para realizar la misma acción sobre el control de escala definido por el mapa base.

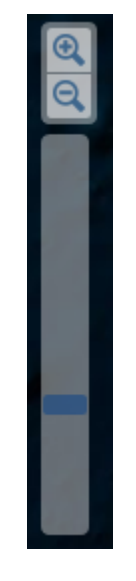

Figura 32 Control de zoom en el mapa

 Mapa base: el mapa base, como se indicó anteriormente es un servicio abierto, provisto por proveedores de contenido a nivel internacional.

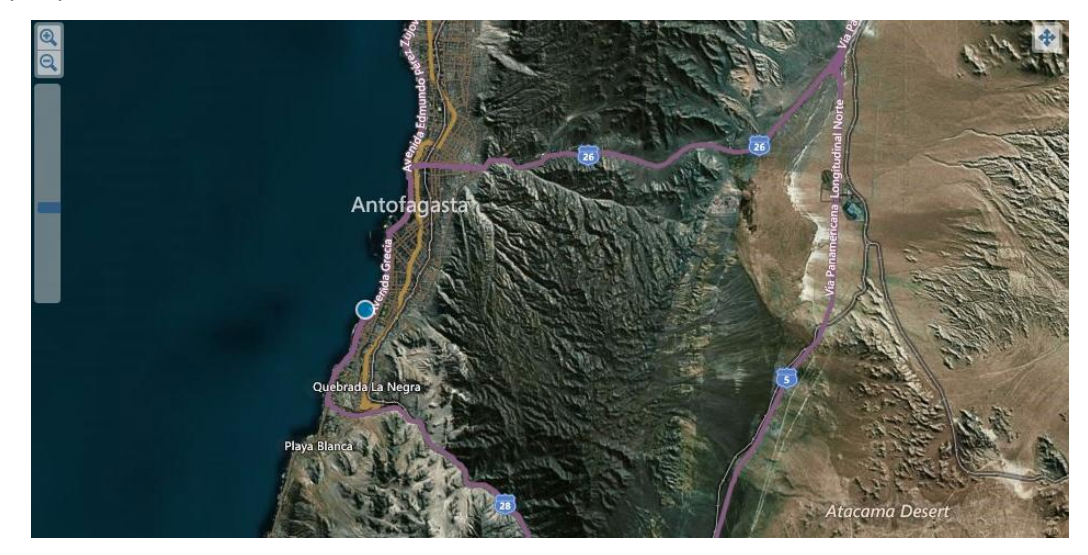

Figura 33 Mapa base

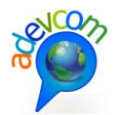

 Contenidos de cartografía: se refiere a los contenidos que son activados desde la sección de contenidos; ellos pueden ser representados en geometrías de puntos, líneas y polígonos. Usted puede además hacer click sobre cualquiera de los elementos y el sistema desplegará un modal con el nombre, información e imágenes asociados al mismo.

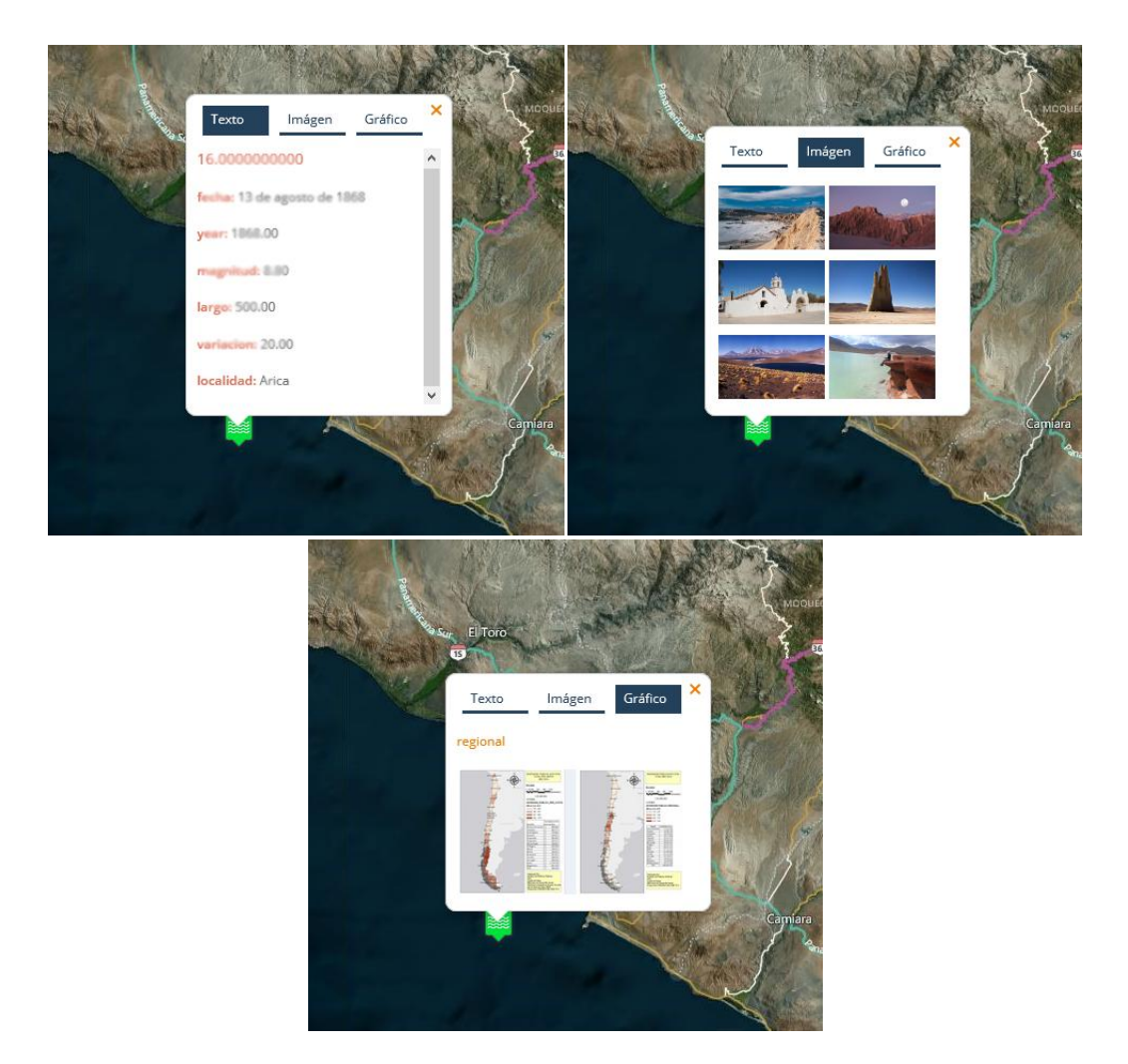

Figura 34 Modal en contenido de cartografía

 Galería de imágenes: Cuando se hace click sobre una imagen en modal de una geometría, se abre una galería de imágenes a ventana completa. Permite la navegación entre las imágenes haciendo click sobre las miniaturas en la parte inferior o sobre las flechas de los lados de la pantalla. Se cierra al hacer click en la X en la parte superior derecha de la pantalla.

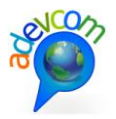

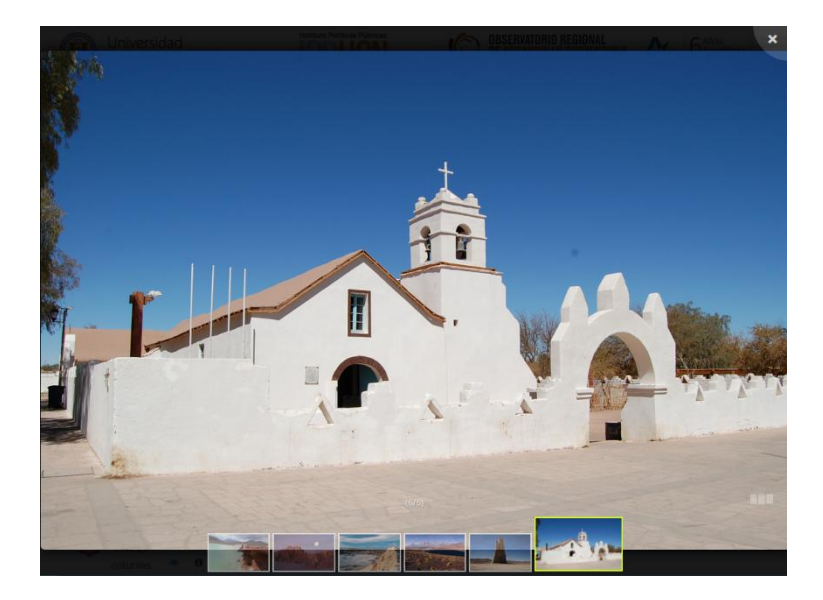

Figura 35 Galería de imágenes

 Pantalla completa: Esta función se activa desde dentro del mapa y permite ver el mapa a pantalla completa eliminando las otras secciones del visualizador.

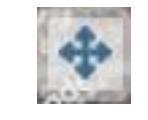

Figura 36 Pantalla completa

## 4.14. **REGIÓN EN CIFRAS**

Este módulo tiene por objetivo entregar información de carácter estadística, que tenga interés para los profesionales de la región. Para acceder a él se debe seleccionar la opción en el menú principal o bien activar el módulo desde la sección de acceso en el home.

El sistema desplegará un listado con todos los contenidos de este tipo mediante un listado que está compuesto por una imagen representativa, un título, una descripción y la fecha en que la información ha sido publicada.

| d<br>I Norte          | Instituto Politicas Públicas<br>PPPUCN<br>Diversital Católica de Rose     | Políticas Públicas del Nor                                                                                                    | te 🧯                                                                                                    | OBSERVAT<br>DE DESAR                                                                                                    | 105     -Docencia de Porg       reditada     -Docencia de Porg       vienebre 2005     -Docencia de Porg       ORIO REGIONAL     -Ninculación con el       ROLLO SUSTENTAL       AGASTA |
|-----------------------|---------------------------------------------------------------------------|----------------------------------------------------------------------------------------------------|----------------------------------------------------------------------------------------------------|----------------------------------------------------------------------------------------------------|----------------------------------------------------------------------------------------------------|
| Visualizador di       | e Mapas Región en C                                                       | ifras Documentos y Anális                                                                                                    | sis Contacto                                                                                                    | Ayuda                                                                                                    | Q +3                                                                                                    |
| Título                | regional                                                                  |                                                                                                    |                                                                                                    |                                                                                                    |                                                                                                    |
| Descripción<br>Fecha  | inversion                                                                 |                                                                                                    |                                                                                                    |                                                                                                    | <b>Q</b> Ver detalle                                                                                                    |
| Título<br>Descripción | 2014                                                                      |                                                                                                    |                                                                                                    |                                                                                                    |                                                                                                    |
|                       | Visualizador d<br>Visualizador d<br>RAS<br>Titulo<br>Descripción<br>Fecha | Visualizador de Mapas<br>Región en C<br>ACS<br>Título regional<br>Descripción inversion<br>Fecha<br>Título 2014<br>Descripción | Titulo       regional         Titulo       zorzejoción         Titulo       zorzejoción         Titulo       zorzejoción | Tulo regional     Tulo regional     Tulo regional     Tulo regional     Tulo regional     Tulo regional     Tulo regional     Tulo regional     Tulo regional     Tulo regional     Tulo regional     Tulo regional     Tulo zotat | <image/> Tuto       regional         Tuto       regional                                                                                                    |

Figura 37 Región en cifras

Una vez ubicado el contenido que se desea revisar, al costado derecho de cada elemento existirá un botón para ver más información contenida en la plataforma.

Si presionamos el botón para ver más, el sistema desplegará una tabla de datos y uno o más gráficos representativos de la información que se desea mostrar. En esta vista, la tabla está oculta por defecto. Para mostrar la tabla de datos se debe presionar el botón <sup>(2)</sup>, y para volver a ocultarla el botón <sup>(3)</sup>.

NCON

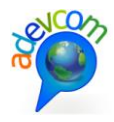

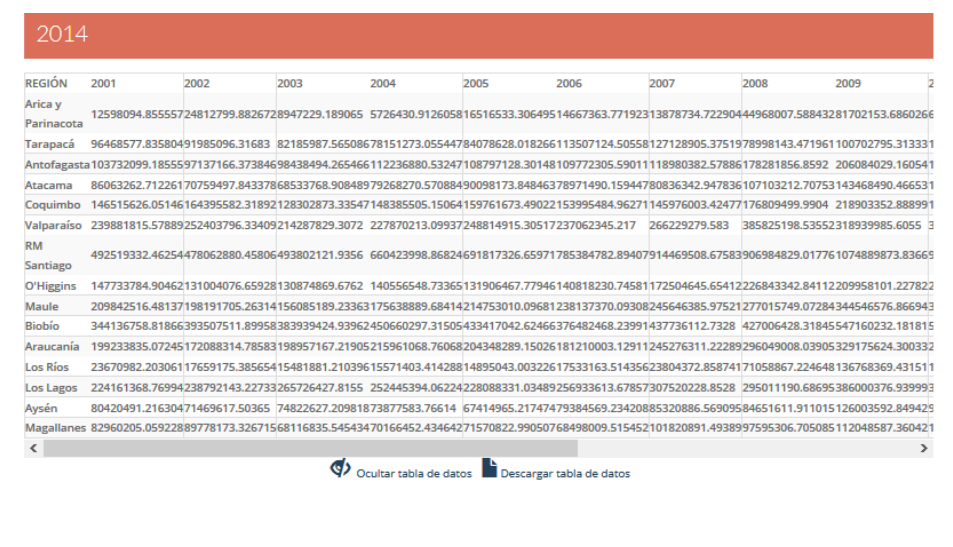

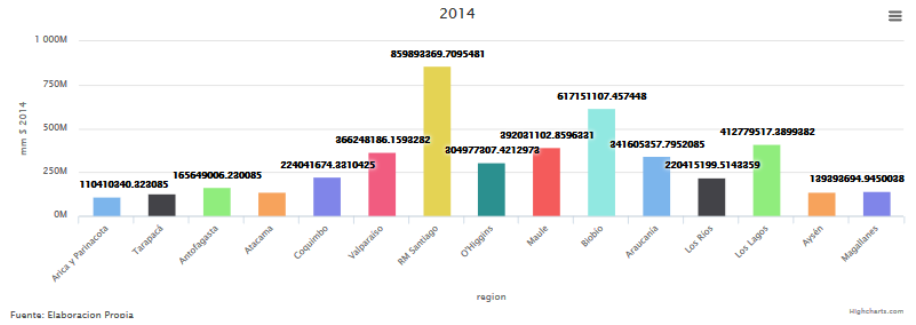

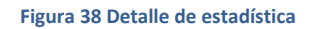

## 4.15. DOCUMENTOS Y ANÁLISIS

Este módulo tiene por objetivo entregar información de carácter documental, que tenga interés para los profesionales de la región. Para acceder a él se debe seleccionar la opción en el menú principal o bien activar el módulo desde la sección de acceso en el home.

El sistema desplegará un listado con todos los contenidos de este tipo mediante un listado que está compuesto por una imagen representativa, un título, una descripción y la fecha en que la información ha sido publicada.

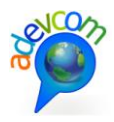

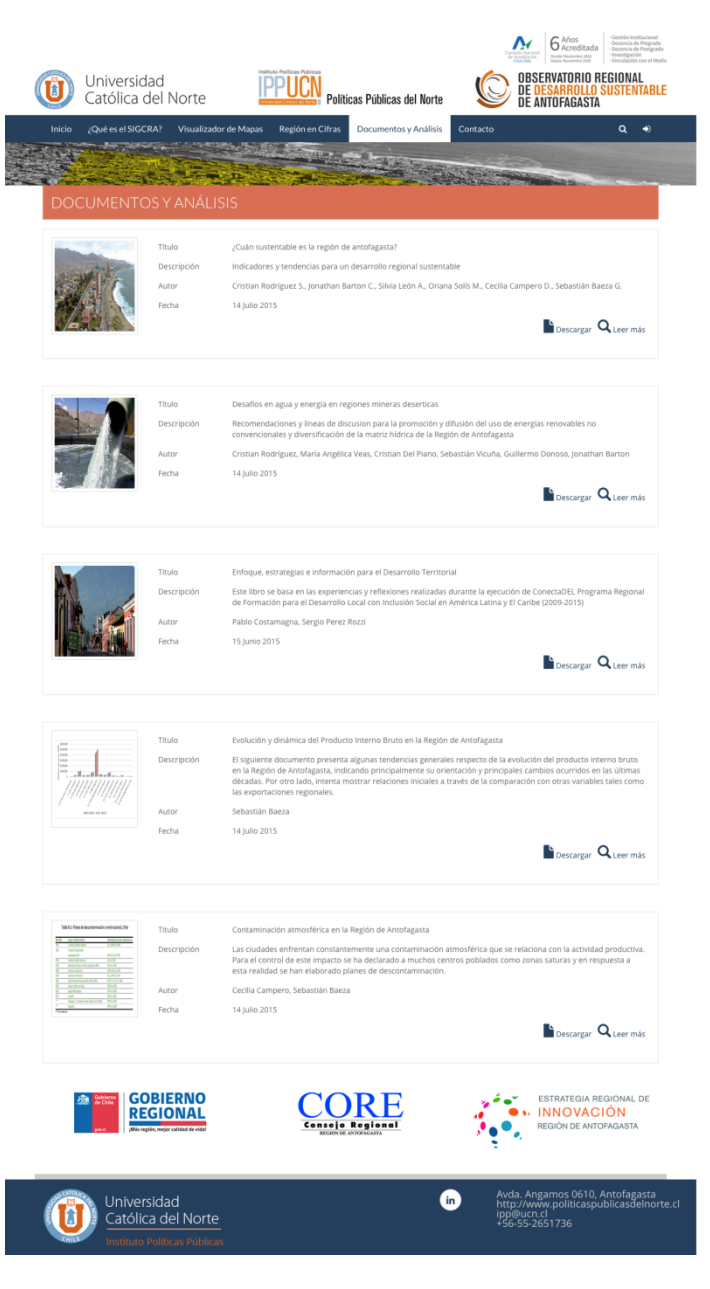

Figura 39 Documentos y análisis

Una vez ubicado el contenido que se desea revisar, al costado derecho de cada elemento existirá un botón para descargar el documento en el computador o bien ver más información contenida en la plataforma.

Si presionamos el botón para ver más, el sistema desplegará una ficha de metadatos del documento que está construida sobre el estándar Dublin Core, la cual entrega información más detallada acerca del mismo.

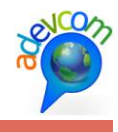

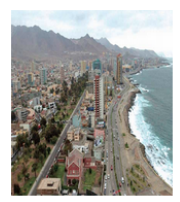

Descargar

| Título        | ¿Cuán sustentable es la Región de Antofagasta? Indicadores y tendencias para un desarrollo regional sustentable                                                                                                    |
|---------------|----------------------------------------------------------------------------------------------------|
| Claves        | Indicadores de sustentabilidad, Sustentabilidad, Huella Ecológica, Flujo de Materiales, Índice de Progreso Genuino                                                                                                    |
| Descripción   | Análisis sobre la sustentabilidad en la Región de Antofagasta utilizando tres diferentes indicadores.                                                                                                    |
| Fuente        | Rodríguez, C., Barton, J., León, S., Solís, O., Baeza, S. & Campero, C., (2014). ¿Cuán sustentable es la Región de<br>Antofagasta?: Indicadores y tendencias para un Desarrollo Regional Sustentable. Antofagasta: Ediciones Universidad<br>Católica del Norte. |
| Relación      | No aplica                                                                                                    |
| Cobertura     | Regional                                                                                                    |
| Autor         | Cristian Rodríguez S., Jonathan Barton C., Silvia León A., Oriana Solís M., Cecilia Campero D., Sebastián Baeza G.                                                                                                    |
| Editor        | No aplica                                                                                                    |
| Colaboradores | No aplica                                                                                                    |
| Derechos      | Universidad Católica del Norte                                                                                                    |
| Fecha         | 1 de Diciembre 2014                                                                                                    |
| Identificador | Identificador ISBN: 978-956-287-366-6                                                                                                    |

#### Figura 40 Detalles de estadística